# **Installing Qt Creator**

Firstly download the .exe file (from DISK2017) on to your hard disk. Once the .exe is saved on the hard disk, double click the file **qt-opensource-windows-x86-mingw482\_opengl-5.3.0.exe**. During installation, you will be given a number of options. We recommend that you accept all the defaults.

## 1. Using the software

To help you get started, we present a short guide to your first "Hello Qt" program.

## Step 1. Starting Qt Creator

Double-click the Qt Creator shortcut on your desktop.

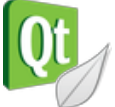

### The following dialog will be displayed:

| 🕔 Qt Crea | ator                                        |                   |                                                      |   |
|-----------|---------------------------------------------|-------------------|------------------------------------------------------|---|
| File Edi  | t Build Debug Analyze                       | Tools Window Help |                                                      |   |
|           |                                             |                   |                                                      |   |
| Qt        |                                             |                   |                                                      |   |
| Welcome   | Projects                                    |                   | Open Project                                         |   |
|           | FIDJECCS                                    | View Project      | J Open Project                                       |   |
| Edit      | Examples                                    |                   |                                                      |   |
| Dosign    | Tutoriala                                   | Sessions          | Recent Projects                                      |   |
| Design    |                                             | D default         |                                                      |   |
| Debug     |                                             |                   |                                                      |   |
|           |                                             |                   |                                                      |   |
| Projects  | New to Qt?                                  |                   |                                                      |   |
|           | Learn how to develop your                   |                   |                                                      |   |
| Analyze   | own applications and explore<br>Qt Creator. |                   |                                                      |   |
| ?         |                                             |                   |                                                      |   |
| Help      | Get Started Now                             |                   |                                                      |   |
|           |                                             |                   |                                                      |   |
| ~         | L Qt Account                                |                   |                                                      |   |
|           | Qt Cloud Services                           |                   |                                                      |   |
|           | Online Community                            |                   |                                                      |   |
|           | Blogs                                       |                   |                                                      |   |
|           | User Guide                                  |                   |                                                      |   |
| 7         |                                             |                   |                                                      |   |
|           | ■ P- Type to locate (Ctrl                   |                   | Application Output 4 Compile Output 5 QML/JS Console | • |

## Step 2. Creating a project

Click on the New Project button. The following dialog will be displayed:

| New Project                                                                                                    |                                                                                                    |                                                                                                    |  |  |  |  |  |  |
|----------------------------------------------------------------------------------------------------|----------------------------------------------------------------------------------------------------|----------------------------------------------------------------------------------------------------|--|--|--|--|--|--|
| Choose a template:                                                                                                    |                                                                                                    | Desktop Templates 💌                                                                                                    |  |  |  |  |  |  |
| Projects         Applications         Libraries         Other Project         Non-Qt Project         Import Project         Files and Classes | <ul> <li>Qt Widgets Application</li> <li>Qt Quick Application</li> <li>Qt Console Application</li> <li>HTML5 Application</li> <li>Qt Quick UI</li> </ul> | Creates a Qt application for the desktop.<br>Includes a Qt Designer-based main<br>window.<br>Preselects a desktop Qt for building the<br>application if available.<br>Supported Platforms: Desktop |  |  |  |  |  |  |
|                                                                                                    | ·                                                                                                    | Choose Cancel                                                                                                    |  |  |  |  |  |  |

Select Other Project and then Empty Qt Project from the list of options and click on Choose.... The following dialog will be displayed:

| Empty Qt Projec | t                                                                                               |
|-----------------|-------------------------------------------------------------------------------------------------|
| Location        | Introduction and Project Location                                                               |
| Kits<br>Summary | This wizard generates an empty Qt project. Add files to it later on by using the other wizards. |
|                 | Name: Untitled                                                                                  |
|                 | Create in: C:\Users\Thomaa Browse Use as default project location                               |
|                 | Next Cancel                                                                                     |

Type **Hello** as the project name and change the location to your choice (e.g. **C:\unisa\cos2614**) and click on Next. The following dialog will be displayed:

| 🕒 🛋 Empty Qt                | Project                                                                        | X         |
|-----------------------------|--------------------------------------------------------------------------------|-----------|
| Location<br>Kits<br>Summary | Kit Selection Qt Creator can use the following kits for project <b>Hello</b> : |           |
|                             | 🗹 🏂 Desktop Qt 5.3.0 MinGW 32bit                                               | Details 🔻 |
|                             |                                                                                |           |
| -                           |                                                                                |           |
|                             | <u>N</u> ext                                                                   | Cancel    |

Click on Next. The following dialog will be displayed:

| 🕒 🗖 Empty Qt I | Project                                | R contract (  |              |
|----------------|----------------------------------------|---------------|--------------|
| Location       | Project Management                     |               |              |
| Kits           | Add as a subproject to project:        | <none></none> | <b>~</b>     |
|                | Add to $\underline{v}$ ersion control: | <none></none> | ▼ Configure  |
|                |                                        |               |              |
|                | Files to be added in                   |               |              |
|                | C:\unisa\cos2614\Hello                 | :             |              |
|                | Hello.pro                              |               |              |
|                |                                        |               |              |
|                |                                        |               |              |
|                |                                        | E             | inish Cancel |

Leave everything as is on the Project management dialog and click on Finish.

# Step 3. Editing a C++ source file

At this stage, you have an empty project without any source code:

| Hello.                  | pro - Hello      | ) - Qt Crea               | ator            | <b>E</b> 100        | (see an i      | heles        |          | ani kenne     |            | -            |            |           |   | X    |
|-------------------------|------------------|---------------------------|-----------------|---------------------|----------------|--------------|----------|---------------|------------|--------------|------------|-----------|---|------|
| <u>F</u> ile <u>E</u> d | it <u>B</u> uild | <u>D</u> ebug             | <u>A</u> nalyze | Tools               | <u>W</u> indow | <u>H</u> elp |          |               |            |              |            |           |   |      |
|                         | Projects         |                           | 7, 8            | B+ ×                | <b>+ +</b> =   | Hello.pro    |          | -             |            |              | -          |           | E | ∃+ × |
| Qt<br>Welcome           | ⊿ 📠 He           | e <b>llo</b><br>Hello.pro |                 |                     | 1              |              |          |               |            |              |            |           |   | •    |
| Edit                    |                  |                           |                 |                     |                |              |          |               |            |              |            |           |   |      |
| )<br>Design             |                  |                           |                 |                     |                |              |          |               |            |              |            |           |   |      |
| Debug                   |                  |                           |                 |                     |                |              |          |               |            |              |            |           |   |      |
| Projects                |                  |                           |                 |                     |                |              |          |               |            |              |            |           |   |      |
| Analyze                 |                  |                           |                 |                     |                |              |          |               |            |              |            |           |   |      |
| (?)<br>Help             | Oran Dav         |                           |                 | <b>D</b> . <b>X</b> |                |              |          |               |            |              |            |           |   |      |
| Hello                   | Hello.pr         | umen <del>ts</del>        |                 |                     |                |              |          |               |            |              |            |           |   |      |
| <b>1</b>                |                  | -                         |                 |                     |                |              |          |               |            |              |            |           |   |      |
| Debug                   |                  |                           |                 |                     |                |              |          |               |            |              |            |           |   |      |
|                         |                  |                           |                 |                     |                |              |          |               |            |              |            |           |   |      |
|                         |                  |                           |                 |                     |                |              |          |               |            |              |            |           |   |      |
| $\rightarrow$           | D P-             | Type to I                 | ocate (Ct       | rl                  | 1 Issues       | 2 Search R   | esults 3 | Application O | utput 4 Co | mpile Output | 5 QML/JS ( | Console ᅌ |   | •    |

There are different ways of adding a source file to your project. In this situation, we want to add a new source file, so right-click on the project name **Hello** and choose Add New... on the popup menu.

The following dialog will be displayed:

| New File                                                                          |                                                 | X                                                                                                    |
|-----------------------------------------------------------------------------------|-------------------------------------------------|----------------------------------------------------------------------------------------------------|
| Choose a template:                                                                |                                                 | Desktop Templates 💌                                                                                                    |
| Files and Classes<br>C++<br>BlackBerry<br>Qt<br>GLSL<br>General<br>Java<br>Python | C++ Class<br>C++ Source File<br>C++ Header File | Creates a C++ header and a source file for<br>a new class that you can add to a C++<br>project.<br>Supported Platforms: Desktop |
|                                                                                   |                                                 | Choose Cancel                                                                                                    |

Select C++ Source File from the list and click on Choose.... A dialog requesting the file name and its location will be displayed:

| New C++ Sourc       | e File                                                       | ×      |
|---------------------|--------------------------------------------------------------|--------|
| Location<br>Summary | Choose the Location   Name:   Path:   C:\unisa\cos2614\Hello | Browse |
|                     | Next                                                         | Cancel |

Enter the name of the file (eg. main), leave the path as is and click on Next.

| 🕒 🛯 New C++ | Source File                                    | X    |
|-------------|------------------------------------------------|------|
| Location    | Project Management                             |      |
| 🔿 Summary   | Add to project:                                |      |
|             | Add to version control: <none> • Config</none> | jure |
|             | Files to be added in C:\unisa\cos2614\Hello:   | •    |
|             | main.cpp                                       | -    |
|             | <u> </u>                                       | ncel |

Click on Finish.

An empty **main.cpp** file will appear in the Edit panel.

# Type in the following code:

| 🔯 main.cpp - Hello - Qt Creator                      |                                                                                                |                   |
|------------------------------------------------------|------------------------------------------------------------------------------------------------|-------------------|
| <u>File Edit Build Debug Analyze Tools</u>           | Window Help                                                                                    |                   |
| Projects ▼ \7. @ B+ X<br>Qt ▲ B Hello<br>R Hello pro | <pre></pre>                                                                                    | : 10, Col: 1 ⊟+ × |
| Welcome                                              | <pre>4 int main(int argc, char* argv[]) {         OApplication app(argc, argv); </pre>         |                   |
| Lait<br>Design                                       | <pre>6 QLabel* label = new QLabel("Hello Qt!"); 7 label-&gt;show(); 8 return app.exec();</pre> |                   |
| Debug                                                | 9  }<br>10                                                                                     |                   |
| Projects                                             |                                                                                                |                   |
| Analyze                                              |                                                                                                |                   |
| <b>(2)</b><br>Неф                                    |                                                                                                | -                 |
| Open Documents ▼ 日+ ×                                | Issues 🧏 🍬 🌶 🛕 🖓                                                                               | ~ ×               |
| Debug                                                |                                                                                                |                   |
|                                                      |                                                                                                |                   |
|                                                      |                                                                                                | _                 |
| P- Type to locate (Ctrl                              | 1 Issues 2 Search Results 3 Application Output 4 Compile Output 5 QML/JS Console               |                   |

Double click on **Hello.pro** which will display the following in the Edit panel:

| Hello.pro - Hello - Qt Creator             |                                                                                  |                    |
|--------------------------------------------|----------------------------------------------------------------------------------|--------------------|
| <u>File Edit Build Debug Analyze Tools</u> | <u>W</u> indow <u>H</u> elp                                                      |                    |
| Projects 🔻 🖓 🖯 🕂 🗙                         | 🔶 🔶 🖬 Hello.pro 👻 Line                                                           | : 2, Col: 1 🛛 🗄+ 🗙 |
| Ot A line Hello                            | 1                                                                                |                    |
| Welcome Sources                            | 2 SOURCES += \                                                                   |                    |
| main.cpp                                   | 4                                                                                |                    |
| Edit                                       |                                                                                  |                    |
| Design                                     |                                                                                  |                    |
|                                            |                                                                                  |                    |
| Debug                                      |                                                                                  |                    |
| Projects                                   |                                                                                  |                    |
| 1213                                       |                                                                                  |                    |
| Analyze                                    |                                                                                  |                    |
|                                            |                                                                                  |                    |
| Неір                                       |                                                                                  | -                  |
| Open Documents                             | Issues 🎽 🔶 🛦 다.                                                                  | ^ X                |
| Hello.pro                                  |                                                                                  |                    |
| main.cpp                                   |                                                                                  |                    |
| Debug                                      |                                                                                  |                    |
|                                            |                                                                                  |                    |
|                                            |                                                                                  |                    |
| P- Type to locate (Ctrl                    | 1 Issues 2 Search Results 3 Application Output 4 Compile Output 5 QML/JS Console | ÷ ^                |

# Edit Hello.pro to add QT += widgets

| 😡 Hello.                | pro - Hello      | - Qt Crea     | itor            |               |            |                |           |                |                |               |                 | X    |
|-------------------------|------------------|---------------|-----------------|---------------|------------|----------------|-----------|----------------|----------------|---------------|-----------------|------|
| <u>F</u> ile <u>E</u> d | it <u>B</u> uild | <u>D</u> ebug | <u>A</u> nalyze | <u>T</u> ools | Window H   | lelp           |           |                |                |               |                 |      |
|                         | Projects         |               | 7, 0            | B+ ×          | 🔶 🔶 🖬      | Hello.pro*     | _         | •              | _              | Li            | ine: 1, Col: 14 | B+ × |
| Qt                      | 🔺 🛅 He           | llo           |                 |               | 1 QT +=    | widgets        |           |                |                |               |                 | *    |
| Welcome                 |                  | Hello.pro     |                 |               | 2 SOURCE   | in.cop         |           |                |                |               |                 |      |
|                         | - C+             | main.         | pp              |               | 4          |                |           |                |                |               |                 |      |
| Edit                    |                  |               |                 |               |            |                |           |                |                |               |                 |      |
| )<br>Design             |                  |               |                 |               |            |                |           |                |                |               |                 |      |
|                         |                  |               |                 |               |            |                |           |                |                |               |                 |      |
| Debug                   |                  |               |                 |               |            |                |           |                |                |               |                 |      |
| Projecto                |                  |               |                 |               |            |                |           |                |                |               |                 |      |
| Projects                |                  |               |                 |               |            |                |           |                |                |               |                 |      |
| Analyze                 |                  |               |                 |               |            |                |           |                |                |               |                 |      |
| Analyze                 |                  |               |                 |               |            |                |           |                |                |               |                 |      |
| Help                    |                  |               |                 |               |            |                |           |                |                |               |                 |      |
| neip                    |                  |               |                 |               |            |                |           |                |                |               |                 | ~    |
| Hollo                   | Open Doci        | uments        | •               | ⊟+ ×          | Issues     | 1              | 🄶 🔺 🕤     | -<br>-         |                |               |                 | ~ ×  |
|                         | main.com         | )^<br>)       |                 |               |            |                |           |                |                |               |                 |      |
| Dobug                   |                  |               |                 |               |            |                |           |                |                |               |                 |      |
| Debug                   |                  |               |                 |               |            |                |           |                |                |               |                 |      |
|                         |                  |               |                 |               |            |                |           |                |                |               |                 |      |
|                         |                  |               |                 |               |            |                |           |                |                |               |                 |      |
| ~                       | D P-             | Type to le    | ocate (Cti      | rl            | 1 Issues 2 | Search Results | 3 Applica | ition Output 4 | Compile Output | 5 QML/JS Cons | ole ≑           | A _/ |

Select File and Save All to save all the changes you have made.

### Step 4. Building and running the program

It is possible to build and run a program separately, but it's easier to do it in one go.

Click on the Run button (the button with a green triangle in the bottom left-hand corner - circled in red here).

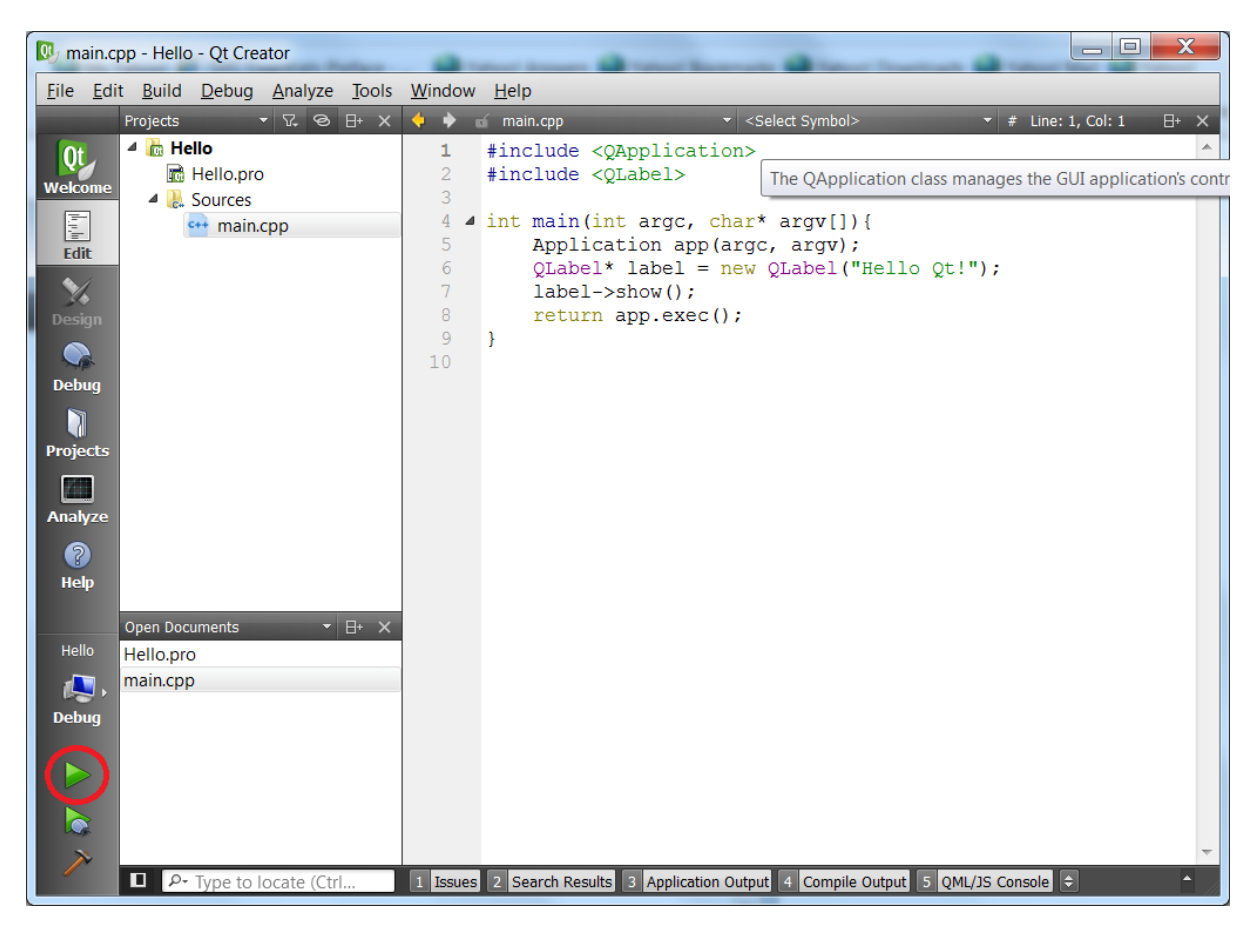

If the build is successful, a small window should appear somewhere on the screen displaying the message **Hello Qt!**. You can resize the window.

| III Hello |  | X |   |
|-----------|--|---|---|
| Hello Qt! |  |   |   |
|           |  |   | 1 |

If the build was unsuccessful, make sure you have entered the program correctly and re-run the project.

When you have finished admiring your first Qt program, close the little window.

## 2. More on Qt Creator

Please refer to TL 102 (available on myUnisa under Additional Resources).